## 運送業向け請求書発行システム インストール方法

1. CD またはインターネットよりダウンロードした「Unso2000.exe」を実行します。

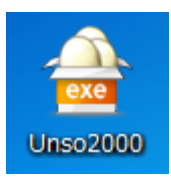

2. 「圧縮解除」をクリックします。

| 🔒 運送業シ | ステムセットアップ                     |             |
|--------|-------------------------------|-------------|
| E      | <b>福</b> 解除経路                 |             |
| exe C: | Users¥User¥Desktop¥           |             |
|        |                               | フォルダ選択(B)   |
| □ 上書き( | <u>M)</u> フォルダを開く( <u>O</u> ) | 圧縮解除(E) 閉じる |

- 3. 数秒後に、下記画面が表示されますので上から順にクリックしていきます。
- 4. Access ランタイムのインストールをクリックします。

| 🖷 運送業システムセットアップ    | - • ×   |
|--------------------|---------|
| Accessランタイムのインストール | 未インストール |
| 運送業システム本体のインストール   | 未インストール |
| ユーティリティのインストール     | 未インストール |
|                    | 終了      |

5. ユーザーアカウント制御画面で「はい(Y)」をクリックします。

| 🕞 ユーザー アカウント制御 🛛 💽                                                                            |  |
|-----------------------------------------------------------------------------------------------|--|
|                                                                                               |  |
| プログラム名: AccessRuntime.exe<br>確認済みの発行元: Microsoft Corporation<br>ファイルの入手先: このコンピューター上のハード ドライブ |  |
| <ul> <li>詳細を表示する(D)</li> <li>(はい(Y)</li> <li>いいえ(N)</li> </ul>                                |  |
| <u>これらの通知を表示するタイミングを変更する</u>                                                                  |  |

6. Access ランタイムのセットアップが始まりますのでそのまま待ちます。

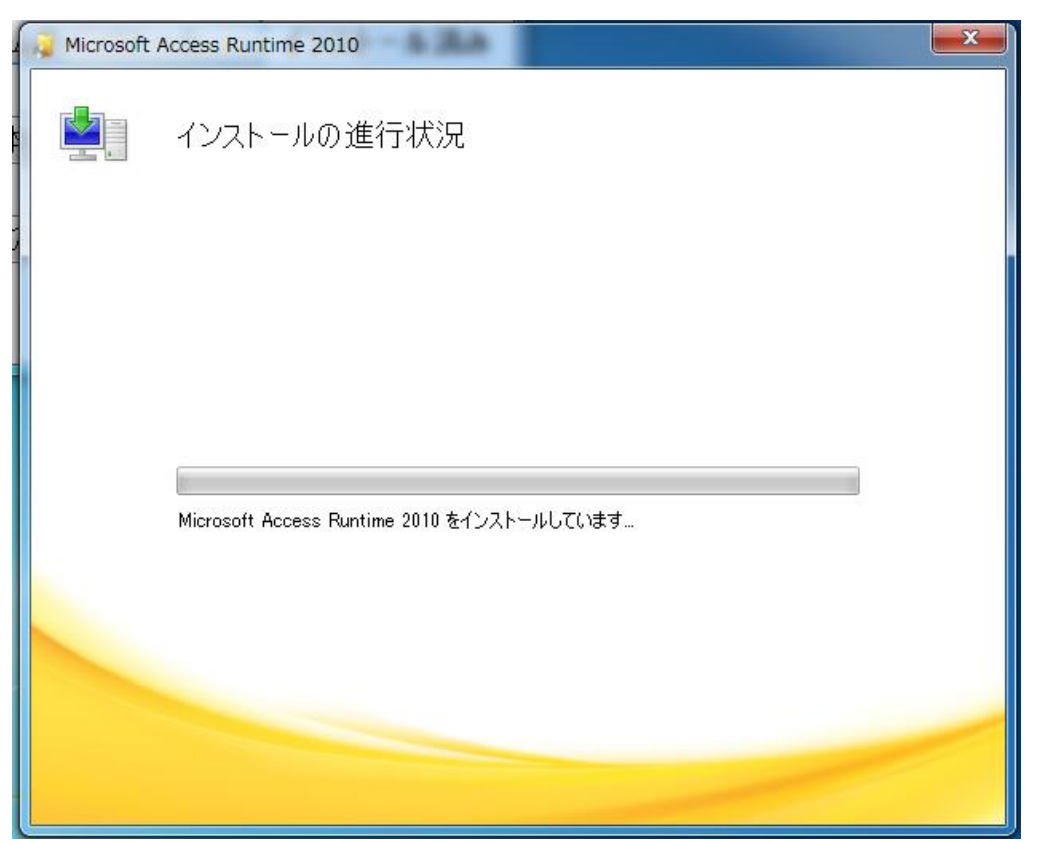

7. 下記画面が表示されれば Access ランタイムのセットアップは終了です。 「閉じる(C)」をクリックします。

| Microsoft Access Runtime 2010                                                                                                    | × |
|----------------------------------------------------------------------------------------------------|---|
|                                                                                                    | 0 |
| Microsoft Access Runtime 2010 をインストールしていただき、ありがとうございます。<br>Office プログラムを使用するには、スタート メニューを閉き、Microsoft Office フォルダー<br>にあるプログラム アイコンをクリックしてください。 |   |
| <b>Office をより便利に</b><br>・オンラインでドキュメントを保存して共有<br>・製品の更新プログラム、ヘルプ、トレーニングを無償で利用                                                                    |   |
| オンライン登録(0)                                                                                                    |   |
|                                                                                                    |   |
| 閉じる(©)                                                                                                    |   |

- 8. 再度、3の画面が表示されますので、
   運送業システム本体のインストールをクリックします。
- 9. 再度、5のユーザーアカウント制御が表示されますので「はい(Y)」をクリックします。

10. 運送業システムセットアップが表示されますので「次へ(N)」をクリックします。

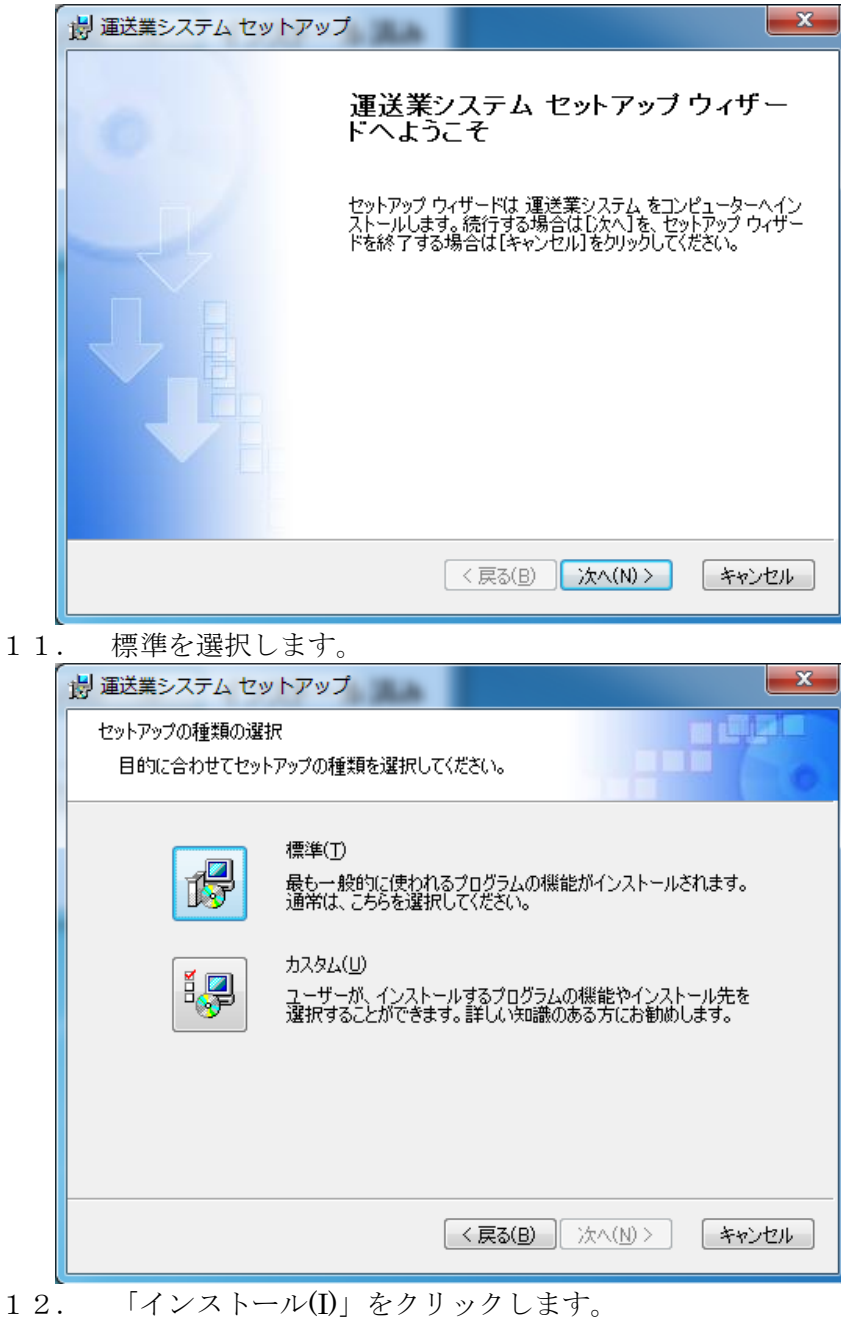

| プログロン シートアップ     プログロン シートアップ     プログロン シートアップ     マートアップ     マート     マート     マー     マー | ×              |
|----------------------------------------------------------------------------------------------------|----------------|
| インストールの準備完了                                                                                                    |                |
| セットアップ ウィザードのインストールを開始する準備ができました。                                                                                                    |                |
|                                                                                                    |                |
| インストールを開始するには「インストール」をクリックしてください。インストールの設定を見近<br>オーキたけが東京を現合は「戸る」を、白くぜーにち終くフォる場合は「たい」というたけいの                                                                                                    | <u>1</u><br>7/ |
| 9、よんは変更9の場合は10年の1年、ワイリードを除す9の場合は10年の2001をクリックしたさい。<br>ださい。                                                                                                    |                |
|                                                                                                    |                |
|                                                                                                    |                |
|                                                                                                    |                |
|                                                                                                    |                |
|                                                                                                    |                |
|                                                                                                    |                |
| < 戻る(B) インストール(I) キャ                                                                                                    | セル             |

13. 下記画面が表示されればシステム本体のインストールは終了です。 「完了(F)」をクリックします。

| 👌 運送業システム セットアッ | 7                                         |
|-----------------|-------------------------------------------|
| 0               | 運送業システム セットアップ ウィザー<br>ドのインストールを終了します     |
| L'H             | セットアップ ウィザードを終了するには、 [完了]をクリックしてくだ<br>さい。 |
|                 |                                           |
|                 | < 戻る(B) <b>完了(F)</b> キャンセル                |

- 14. 再度、3の画面が表示されますので、 ユーティリティのインストールをクリックします。
- 15. ユーザーアカウント制御画面で「はい(Y)」をクリックします。

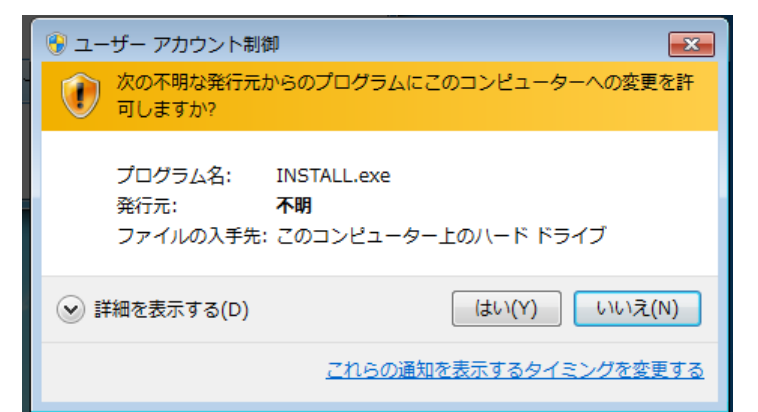

16. 「次へ(N)」をクリックします。

| 運送業システムユーティリティ                                                              |
|-----------------------------------------------------------------------------|
| 運送業システムユーティリティインストールプログラムへようこそ<br>このプログラムはコンピューターに運送業システムユーティリティをインストールします。 |
| このプログラムのインストールを開始する前に、現在起動中のすべてのプログラムを必ず終了させ<br>てください。                      |
| 処理を維続する場合は「次へ」をクリックしてください。途中で処理を中止する場合は「キャンセル」<br>ボタンをクリックしてください。           |
| 警告:このプログラムは、著作権法および国際条約によって保護されています。                                        |
| このプログラム、またはその一部を無断で複製配布することは法律により禁止されています。                                  |
| 有限会社コブロ                                                                     |
| 簡単インストーラ     次へ(N)     キャンセル                                                |

17. 「次へ(N)」をクリックします。

| 運送業システムユーティリティ                    | LA               |               |                |
|-----------------------------------|------------------|---------------|----------------|
| インストール先の設定<br>インストール先のフォルダーの設定を行い | います。             |               |                |
| インストール先のフォルダーを選択し、「)              | なへ」をクリックしてくださ    | ι             |                |
| C:¥Users¥User¥Documents¥unso      |                  |               | 参照( <u>R</u> ) |
|                                   |                  | 標準に戻す         | ·(D)           |
| 選択されたドライブの空き容量:                   | 47,503,515,648 b | yte           |                |
| インストールに必要な空き容量:                   | 3,261,415 byte   |               |                |
| 1                                 |                  |               |                |
|                                   |                  |               |                |
|                                   |                  |               |                |
| 簡単インストーラ                          | 戻る(B)            | <u> 洗へ(N)</u> | キャンセル          |

18. 「次へ(N)」をクリックします。

| 運送業システムユーティリティ                                            | LA .              |  |  |  |
|-----------------------------------------------------------|-------------------|--|--|--|
| プログラムフォルダーの選択<br>プログラムフォルダーアイコンの登録を行                      | 元はす。              |  |  |  |
| プログラムのショートカットを作成するスタートメニューのフォルダーを入力し、「次へ」をクリックし<br>てください。 |                   |  |  |  |
| 運送業システム                                                   |                   |  |  |  |
| <u>運送業システム</u><br>Accessories                             |                   |  |  |  |
| Administrative Tools<br>Maintenance                       |                   |  |  |  |
| CCleaner                                                  |                   |  |  |  |
| Games                                                     |                   |  |  |  |
|                                                           |                   |  |  |  |
| 1                                                         |                   |  |  |  |
| □ フカートリー フェルガーを佐ずい                                        |                   |  |  |  |
|                                                           | av vC             |  |  |  |
| 簡単インストーラ                                                  | 戻る(B) 次へ(N) キャンセル |  |  |  |
| <u>ا</u>                                                  |                   |  |  |  |

19. 「次へ(N)」をクリックします。

| 運送業システムユーティリティ                                                          |
|-------------------------------------------------------------------------|
| インストール内容の確認<br>インストール先フォルダーなどの確認を行うことができます。                             |
| インストール内容を確認し、問題がなければ「次へ」をクリックしてください。設定内容を変更する場合は「戻る」をクリックし設定を変更してください。  |
| インストール先フォルダー:<br>C:¥Users¥User¥Documents¥unso<br>プログラムフォルダー:<br>運送業システム |
| その他の設定:<br>ショートカットをデスクトップに作成する                                          |
| بر<br>۲                                                                 |
| 簡単インストーラ <b>戻る(B) 次へ(N) キャンセル</b>                                       |

20. 下記画面が表示された場合には「はい(Y)」をクリックします。

| 情報 | ×                                           |
|----|---------------------------------------------|
| 1  | 既に指定したフォルダーは存在します。<br>インストールを開始しても、よろしいですか。 |
|    | (はい(Y) いいえ(N)                               |

21. 下記画面が表示されればユーティリティのインストールは終了です。 「完了(F)」をクリックします。

| 運送業システムユーティリティ                            |
|-------------------------------------------|
| インストール処理完了<br>インストール処理が終了しました。            |
| インストール処理が完了しました。                          |
| インストールされたブログラムを実行するには、登録されたアイコンを選択してください。 |
|                                           |
|                                           |
|                                           |
| 簡単インストーラ <b>完了(E)</b>                     |

22. セットアップ画面が下記のように「インストール済み」となっている事を 確認後、「終了」をクリックします。

| 🖳 運送業システムセットアップ    |          |
|--------------------|----------|
| Accessランタイムのインストール | インストール済み |
| 運送業システム本体のインストール   | インストール済み |
| ユーティリティのインストール     | インストール済み |
|                    | 終了       |

23. 「閉じる」をクリックします。

| 🔒 運送業システムセットアップ    | ×       |
|--------------------|---------|
| 圧縮解除が完了しました。(100%) |         |
|                    | <br>閉じる |

24. デスクトップ上に下記の画面のアイコンが作成されていれば終了です。

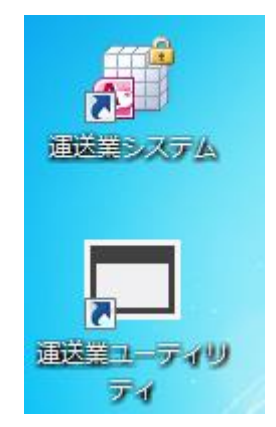

25. インストール時に作成された下記のアイコンは削除してください。

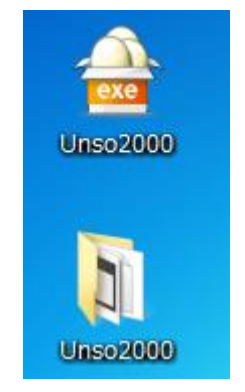

以上でセットアップは終了です。